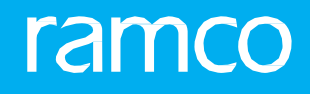

### RAMCOAVIATION SOLUTION VERSION 5.9 USER GUIDE FLY ANYWHERE APP

### content

©2021 Ramco Systems Limited. All rights reserved. All trademarks acknowledged.

This document is published by **Ramco Systems Ltd**. without any warranty. No part of this document may be reproduced or transmitted in any form or by any means, electronic or mechanical, for any purpose without the written permission of **Ramco Systems Limited**.

Improvements and changes to this text necessitated by typographical errors, inaccuracies of current information or improvements to software programs and/or equipment, may be made by Ramco Systems Limited, at any time and without notice. Such changes will, however, be incorporated into new editions of this document. Any hard copies of this document are to be regarded as temporary reference copies only.

The documentation has been provided for the entire Aviation solution, although only a part of the entire solution may be deployed at the customer site, in accordance with the license agreement between the customer and **Ramco Systems Limited**. Therefore, the documentation made available to the customer may refer to features that are not present in the solution purchased / deployed at the customer site.

### content

### ramco

| 1 INTRODUCTION                                                                                                    | 5                                                                    |
|----------------------------------------------------------------------------------------------------|----------------------------------------------------------------------|
| 2 SYNCHRONIZATION SCREEN                                                                                                    | 6                                                                    |
| 2.1 SYNCHRONIZE THE DEVICE TO THE M&E SYSTEM                                                                                                    | 7                                                                    |
| 3 LANDING SCREEN                                                                                                    | 8                                                                    |
| 3.1 LANDING SCREEN WITH FLIGHT INFORMATION                                                                                                    | 9                                                                    |
| 4 AIRCRAFT DETAILS                                                                                                    | 10                                                                   |
| 4.1 AIRCRAFT DETAILS SCREEN                                                                                                    | 11                                                                   |
| 4.2 VIEW MAINTENANCE RECORDS                                                                                                    | 12                                                                   |
| 5 PILOT AND CUSTOMER INFORMATION                                                                                                    | 14                                                                   |
| 5.1 PILOT AND CREW DETAILS SCREEN                                                                                                    | 15                                                                   |
| 5.2 CUSTOMER INFORMATION SCREEN                                                                                                    | 16                                                                   |
| 5.3 RECORD WEATHER FORECAST INFORMATION                                                                                                    | 17                                                                   |
| 6 FLIGHT PLANNING                                                                                                    | 18                                                                   |
| 6.1 PLAN THE FLIGHT ROUTE                                                                                                    | 19                                                                   |
| 6.2 PLAN THE FLIGHT ROUTE                                                                                                    | 20                                                                   |
|                                                                                                    |                                                                      |
| 7 WEIGHT AND BALANCE                                                                                                    | 21                                                                   |
| 7 WEIGHT AND BALANCE                                                                                                    | 21<br>22                                                             |
| <ul> <li>7 WEIGHT AND BALANCE</li> <li>7.1 CALCULATE WEIGHT AND BALANCE FOR INDIVIDUAL SEAT (PICTORIAL VIEW)</li> <li>7.2 CALCULATE WEIGHT AND BALANCE FOR INDIVIDUAL SEAT (LOAD AND TRIM VIEW)</li> </ul>                                                                                                    | 21<br>22<br>24                                                       |
| <ul> <li>7 WEIGHT AND BALANCE</li> <li>7.1 CALCULATE WEIGHT AND BALANCE FOR INDIVIDUAL SEAT (PICTORIAL VIEW)</li></ul>                                                                                                    | 21<br>22<br>24<br>25                                                 |
| <ul> <li>7 WEIGHT AND BALANCE</li> <li>7.1 CALCULATE WEIGHT AND BALANCE FOR INDIVIDUAL SEAT (PICTORIAL VIEW)</li></ul>                                                                                                    | 21<br>22<br>24<br>25<br>26                                           |
| <ul> <li>7 WEIGHT AND BALANCE</li> <li>7.1 CALCULATE WEIGHT AND BALANCE FOR INDIVIDUAL SEAT (PICTORIAL VIEW)</li></ul>                                                                                                    | 21<br>22<br>24<br>25<br>25<br>26<br>27                               |
| <ul> <li>7 WEIGHT AND BALANCE</li> <li>7.1 CALCULATE WEIGHT AND BALANCE FOR INDIVIDUAL SEAT (PICTORIAL VIEW)</li></ul>                                                                                                    | 21<br>22<br>24<br>25<br>26<br>27<br>28                               |
| <ul> <li>7 WEIGHT AND BALANCE</li> <li>7.1 CALCULATE WEIGHT AND BALANCE FOR INDIVIDUAL SEAT (PICTORIAL VIEW)</li></ul>                                                                                                    | 21<br>22<br>24<br>25<br>26<br>27<br>28<br>29                         |
| <ul> <li>7 WEIGHT AND BALANCE</li> <li>7.1 CALCULATE WEIGHT AND BALANCE FOR INDIVIDUAL SEAT (PICTORIAL VIEW)</li></ul>                                                                                                    | 21<br>22<br>24<br>25<br>26<br>27<br>28<br>29<br>30                   |
| <ul> <li>7 WEIGHT AND BALANCE</li> <li>7.1 CALCULATE WEIGHT AND BALANCE FOR INDIVIDUAL SEAT (PICTORIAL VIEW)</li></ul>                                                                                                    | 21<br>22<br>24<br>25<br>26<br>27<br>28<br>29<br>30<br>31             |
| <ul> <li>7 WEIGHT AND BALANCE</li> <li>7.1 CALCULATE WEIGHT AND BALANCE FOR INDIVIDUAL SEAT (PICTORIAL VIEW)</li> <li>7.2 CALCULATE WEIGHT AND BALANCE FOR INDIVIDUAL SEAT (LOAD AND TRIM VIEW)</li> <li>8 JOURNEY LOG</li> <li>8.1 RECORD JOURNEY LEG DETAILS</li> <li>8.2 RECORD SPEED AND FUEL DETAILS</li> <li>8.3 RECORD PARAMETER DETAILS</li> <li>9 FLIGHT SHEET</li> <li>9.1 RECORD PILOT DUTY &amp; ACTIVITY INFORMATION</li> <li>10 JOURNEY DETAILS</li> <li>10.1 RECORD JOURNEY DETAILS</li> </ul>                                                                           | 21<br>22<br>24<br>25<br>26<br>27<br>28<br>29<br>30<br>31<br>32       |
| <ul> <li>7 WEIGHT AND BALANCE</li> <li>7.1 CALCULATE WEIGHT AND BALANCE FOR INDIVIDUAL SEAT (PICTORIAL VIEW)</li> <li>7.2 CALCULATE WEIGHT AND BALANCE FOR INDIVIDUAL SEAT (LOAD AND TRIM VIEW)</li> <li>8 JOURNEY LOG</li> <li>8.1 RECORD JOURNEY LEG DETAILS</li> <li>8.2 RECORD SPEED AND FUEL DETAILS</li> <li>8.3 RECORD PARAMETER DETAILS</li> <li>9 FLIGHT SHEET</li> <li>9.1 RECORD PILOT DUTY &amp; ACTIVITY INFORMATION</li> <li>10 JOURNEY DETAILS</li> <li>10.1 RECORD JOURNEY DETAILS</li> <li>10.1 RECORD JOURNEY DETAILS</li> <li>10.1 RECORD JOURNEY DETAILS</li> </ul> | 21<br>22<br>24<br>25<br>26<br>27<br>28<br>29<br>30<br>31<br>32<br>33 |

### content

| 11                      | DISCREPANCY AND DELAY REPORTING                                                                 | 35                               |
|-------------------------|-------------------------------------------------------------------------------------------------|----------------------------------|
| 11.                     | .1 RECORD DISCREPANCY                                                                           | 36                               |
| 11.                     | .2 RECORD DELAY INFORMATION                                                                     | 37                               |
| 12                      | SETTING SCREEN                                                                                  | 38                               |
| 12.                     | .1 APPLICATION AND USER SETTINGS                                                                | 39                               |
| 13                      | CHECKLIST / EMERGENCY CHECKLIST                                                                 | 40                               |
|                         |                                                                                                 |                                  |
| 13.                     | .1 CHECKLIST                                                                                    | 41                               |
| 13.<br>14               | SIAP'S & PLATES                                                                                 | 41<br>42                         |
| 13.<br>14<br>14.        | SIAP'S & PLATES                                                                                 | 41<br>42<br>43                   |
| 13.<br>14<br>14.<br>15  | SIAP'S & PLATES<br>                                                                             | 41<br>42<br>43<br>45             |
| 13.<br>14<br>14.<br>15. | SIAP'S & PLATES<br>SIAP'S & PLATES<br>APPROACH AND DEPARTURE PLATES<br>REFERENCE<br>A REFERENCE | 41<br>42<br>43<br>43<br>45<br>46 |

# **1INTRODUCTION**

**<u>GOAL</u>**: To have an overall understanding of the FlyAnywhere App available in the Ramco Aviation Solution

#### **OBJECTIVES:**

To guide the participants in using the app for the below-mentioned business scenario.

To provide the functionality and User Interface details.

#### EXERCISES:

Instructor demonstrates how to perform the exercise while the participants follow along.

After the completion of the training session, participants can perform these exercises individually following step-by-step instructions provided.

#### **ADDITIONAL REFERENCES:**

Ramco User Guide can be referred to understand the detailed functionality over and above class room training.

Solution confirmation reports can be referred to understand the details of the roles

### **2SYNCHRONIZATION** SCREEN

| Discrepancies uploaded in FlyAnywhere                                                                                                    | Discrepancies retrieved in the M & E suite from<br>ElyAnywhere with Status and Attributes                                                                                                    |
|----------------------------------------------------------------------------------------------------|----------------------------------------------------------------------------------------------------|
| The user has added one or more<br>discrepancies for a leg/journey/without<br>journey reference in Open statuses in the<br>Discrepancy and Delay page (across legs)            | The system creates all these discrepancies in the Pending<br>status in Maintain Discrepancy Information screen with<br>all the information provided against the discrepancy from<br>FlyAnywhere  |
| The user has added discrepancies for a leg/journey/without journey reference in the Closed status in the Discrepancy and Delay page (across legs)                             | The system creates all these discrepancies in the Closed<br>status in Maintain Discrepancy Information screen with<br>all the information provided against the discrepancy from<br>FlyAnywhere   |
| The user has added one or<br>more discrepancies for a<br>leg/journey/without journey reference in<br>the deferred statuses in the Discrepancy<br>and Delay page (across legs) | The system creates all these discrepancies in the<br>Deferred status in Maintain Discrepancy Information<br>screen with all the information provided against the<br>discrepancy from FlyAnywhere |

### 2.1 SYNCHRONIZE THE DEVICE TO THE M&E SYSTEM

| Product                              | FlyAnywhere            |  |
|--------------------------------------|------------------------|--|
| Screen name                          | Synchronization screen |  |
| Activity Application synchronization |                        |  |
| Role Flight Operations / Pilot       |                        |  |

| iPad ዮ                                              | 4:21 PM                                      |                          |                    | * | 100% 🖿 |
|-----------------------------------------------------|----------------------------------------------|--------------------------|--------------------|---|--------|
| ramco<br>EFB                                        |                                              |                          |                    |   |        |
| Emergency CheckList SIAP's & Plates Che             | rcklist Re                                   | eference                 | QCalc              |   |        |
| Aircraft Registration number                        | Select the Aircra<br>Registration<br>number. | aft                      |                    |   |        |
| Download Data                                       |                                              |                          |                    |   |        |
| Documents and User info                             | Select the needs to download                 | e data that<br>be<br>ded |                    |   |        |
|                                                     | 🖄 Download                                   | Click t<br>down          | he<br>load button. |   |        |
| (1) Last Downloaded on 30/09/2015 at C              | 08:31 am                                     |                          |                    |   |        |
| Upload Data<br>Your transaction data will be upload | led.                                         |                          |                    |   |        |
|                                                     | 📤 Upload                                     |                          |                    |   |        |
| (i) Last Uploaded on 30/09/2015 at 08:3             | 31 am                                        |                          |                    |   |        |
|                                                     |                                              |                          |                    |   |        |
|                                                     |                                              |                          |                    |   |        |
|                                                     |                                              |                          |                    |   |        |
|                                                     |                                              |                          |                    |   |        |
|                                                     |                                              |                          |                    |   |        |
|                                                     |                                              |                          |                    |   |        |

# **3LANDING SCREEN**

### **3.1 LANDING SCREEN WITH FLIGHT INFORMATION**

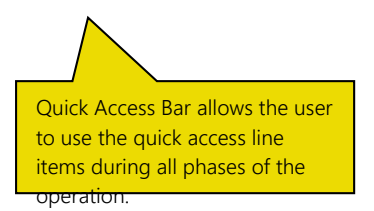

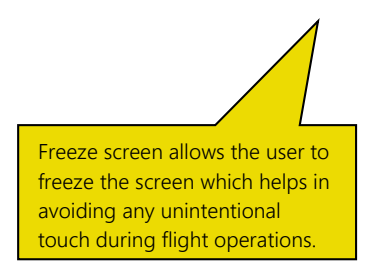

FlyAnywhere functionalities starting from Pre-flight to Post-flight all the functionalities are available.

> Information Bar provides information about the aircraft and the customer

### **4AIRCRAFT DETAILS**

### 4.1 AIRCRAFT DETAILS SCREEN

The Aircraft Details screen helps the Pilot to understand the complete information about the aircraft that is to be used during the flight operations. Total Flight hours and Flight Cycle count is listed with the Due difference to help the pilot in identifying how many hours of flight time is possible by the aircraft.

The Discrepancy Information is clearly stated using filters for Open, Closed and Deferred line items. The Pilot will be able to view the discrepancy respectively. Aircraft Due list is also provided for the pilots to gain additional information about the due tasks.

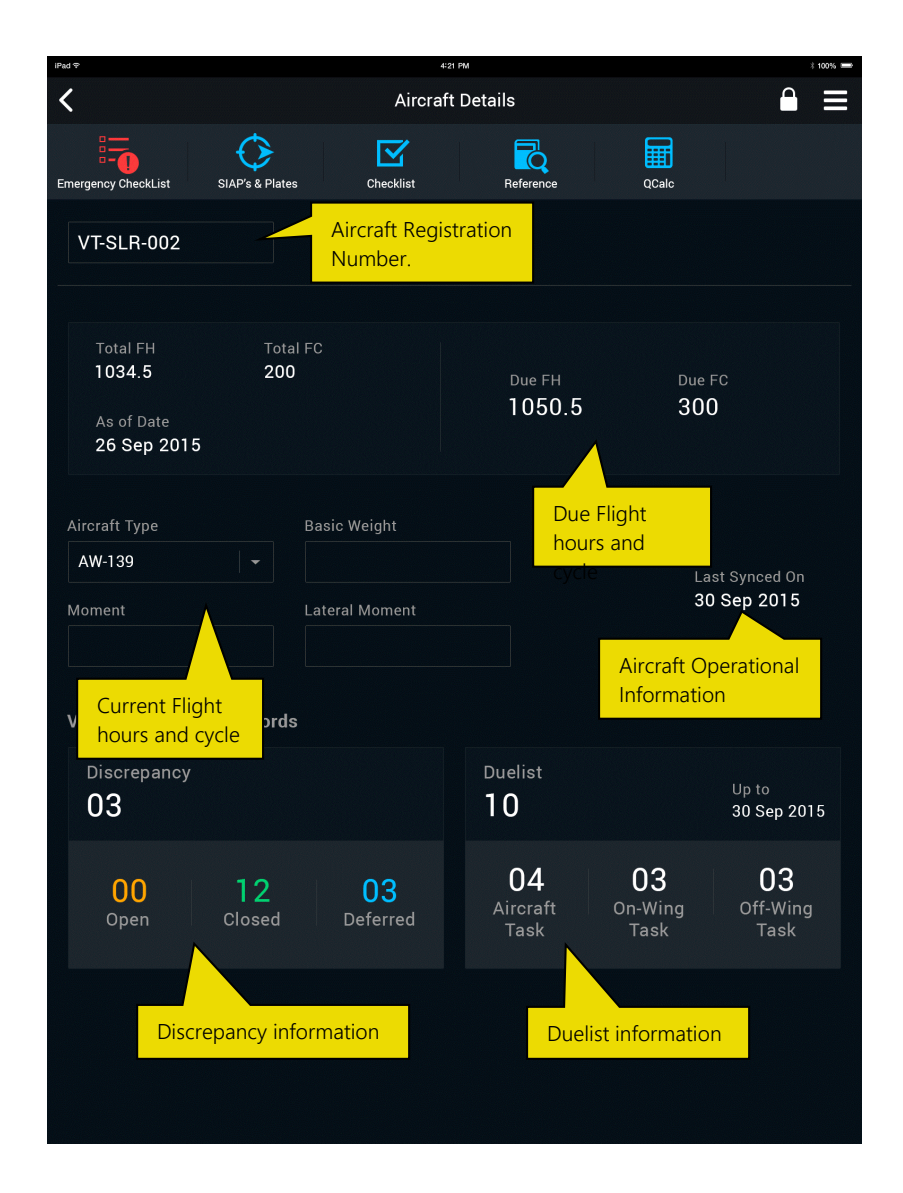

### 4.2 VIEW MAINTENANCE RECORDS

| Product     | FlyAnywhere                |  |
|-------------|----------------------------|--|
| Screen name | Discrepancy details screen |  |
| Activity    | View Maintenance records   |  |
| Role        | Flight Operations / Pilot  |  |

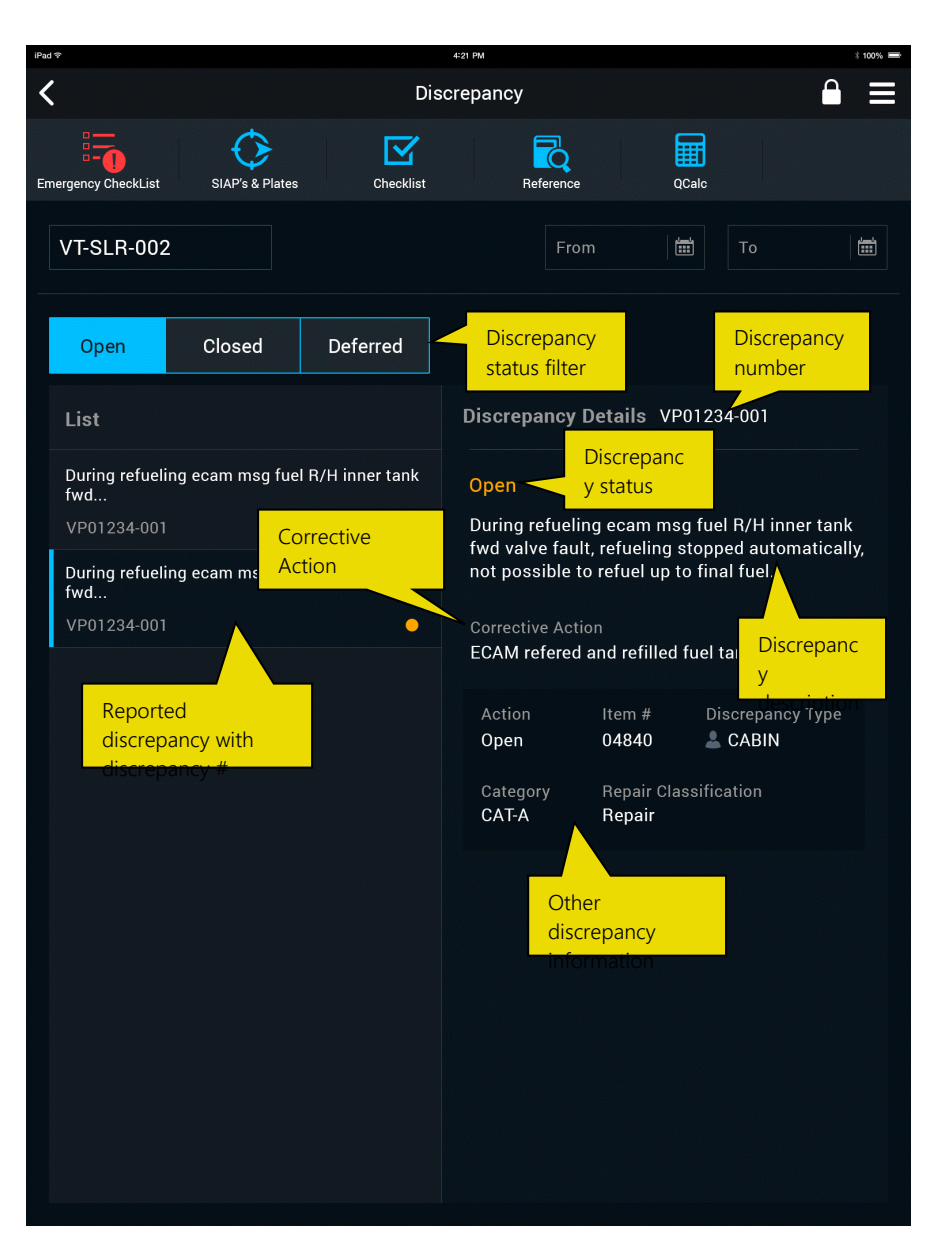

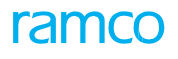

| Product     | FlyAnywhere               |
|-------------|---------------------------|
| Screen name | Duelist details screen    |
| Activity    | View Maintenance records  |
| Role        | Flight Operations / Pilot |

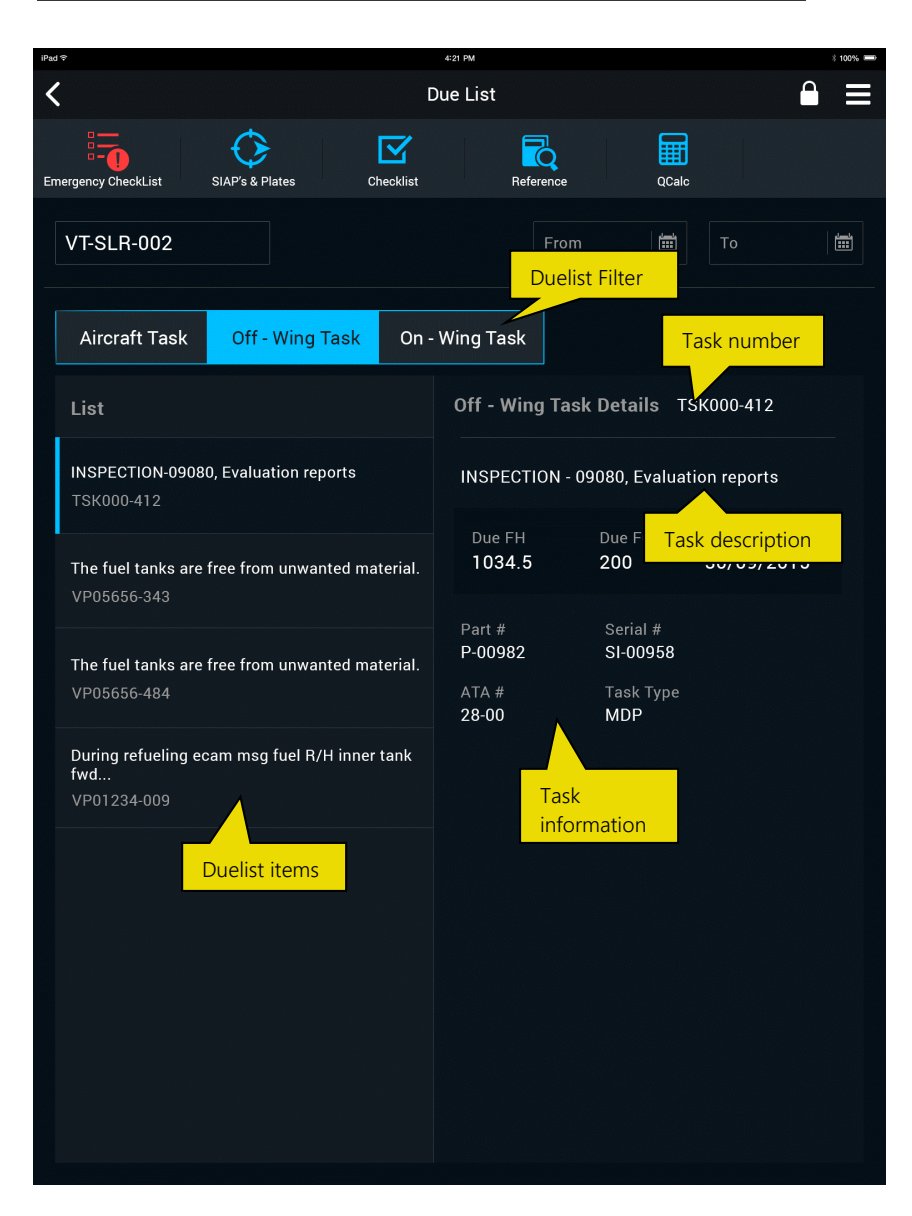

# **5 PILOT AND CUSTOMER INFORMATION**

### 5.1 PILOT AND CREW DETAILS SCREEN

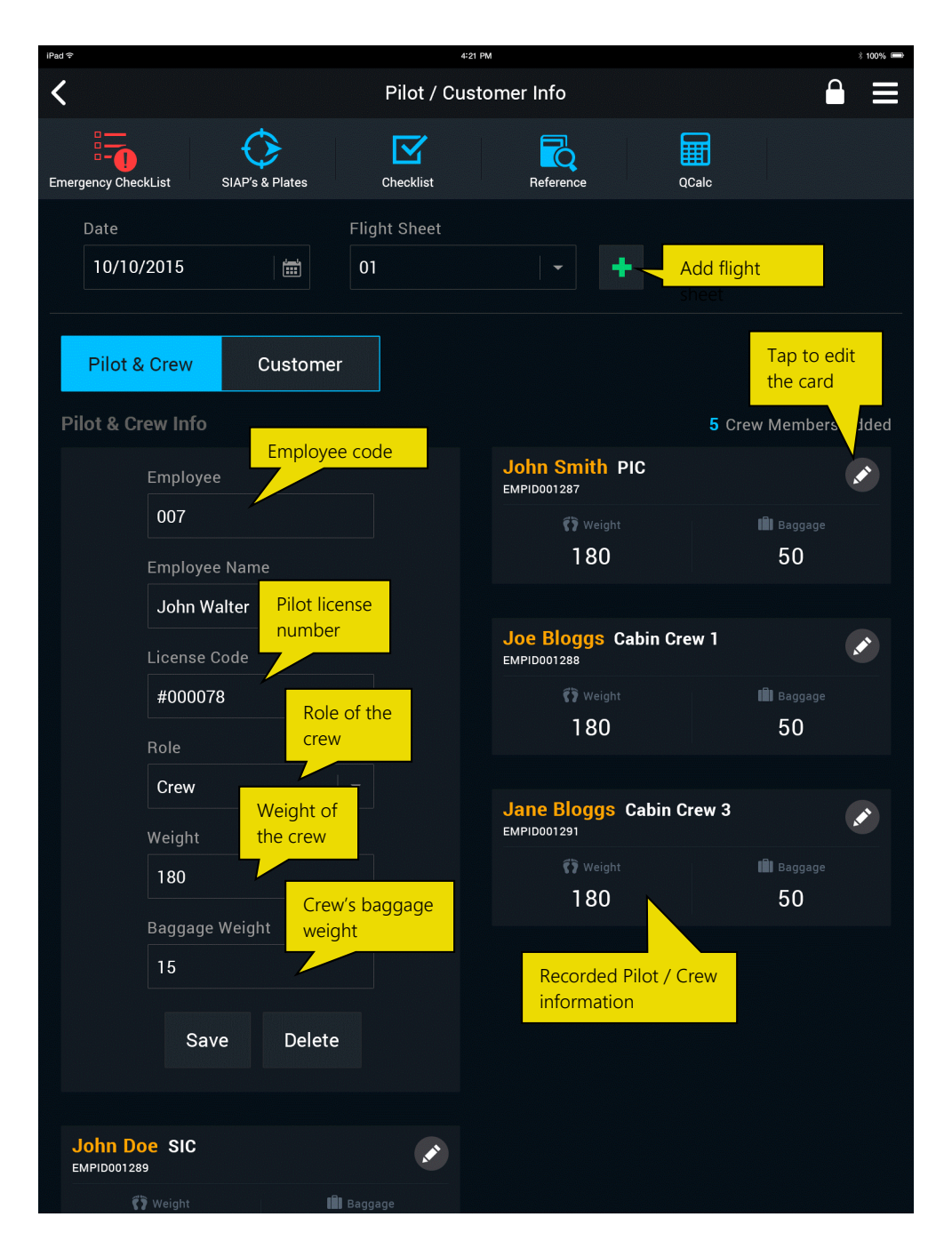

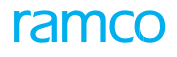

### **5.2 CUSTOMER INFORMATION SCREEN**

The Customer information is recorded using the Customer tab. Customer call sign is recorded by which Customer name is defaulted. Flight operation and Flight Category information is also captured. The Flight operation/Pilot will be able to provide the mission details.

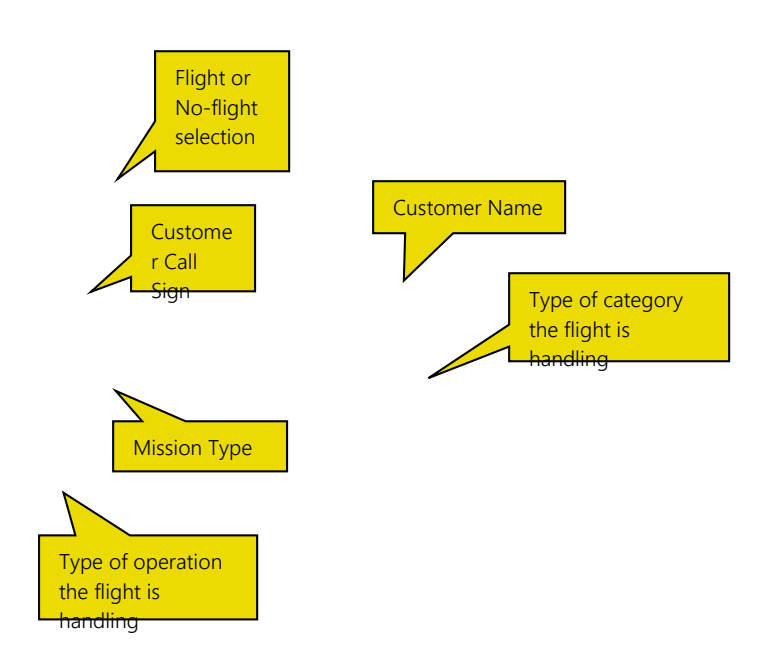

### **5.3 RECORD WEATHER FORECAST INFORMATION**

The weather screen enables the pilot to record the Forecasted weather for the respective area of interest. The top section of the screen allows the Pilot to capture the Pressure Altitude by providing the Field pressure and Airport elevation information. The CAS value is also recorded which can then be used for planning the route. The Pilot can then record the forecast weather information under Wind Aloft section which is a spinner based design. The Pilot can also set the temperature calculation as automatic by which standard elapse rate (1.98 deg.C) is applied.

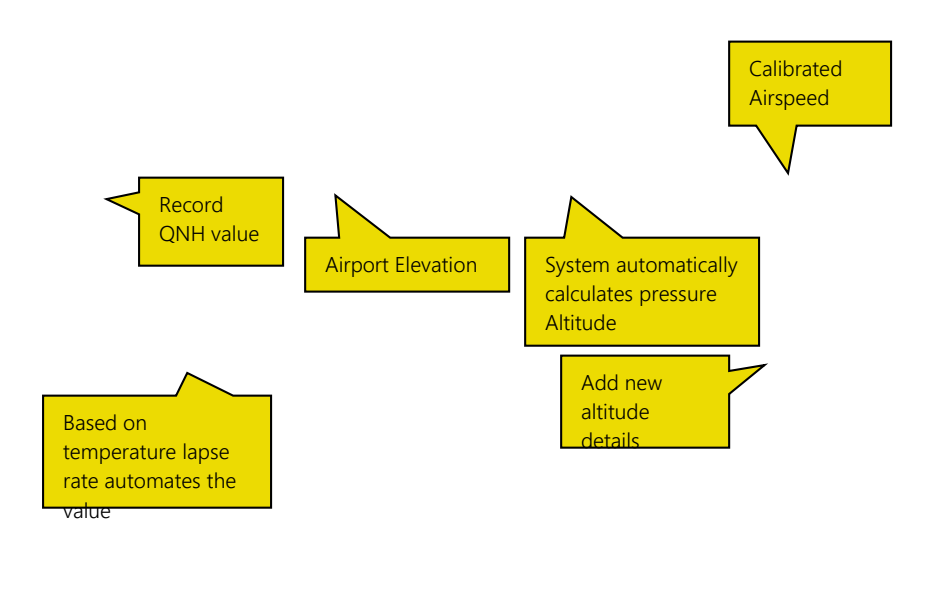

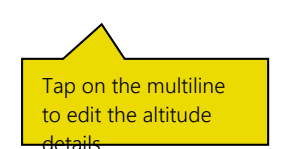

### **6FLIGHT PLANNING**

### 6.1 PLAN THE FLIGHT ROUTE

Planning the path for the flight operation is achieved using the Flight Planning screen. The Pilots can key in the required station information for the flight path. The system calculates the Magnetic Heading, Distance, Required fuel and Flight time between the From and To station. Cruising Altitude can also be defined by the Pilot.

If a specific flight path is followed on regular basis the pilots can save the trip and re-use as required.

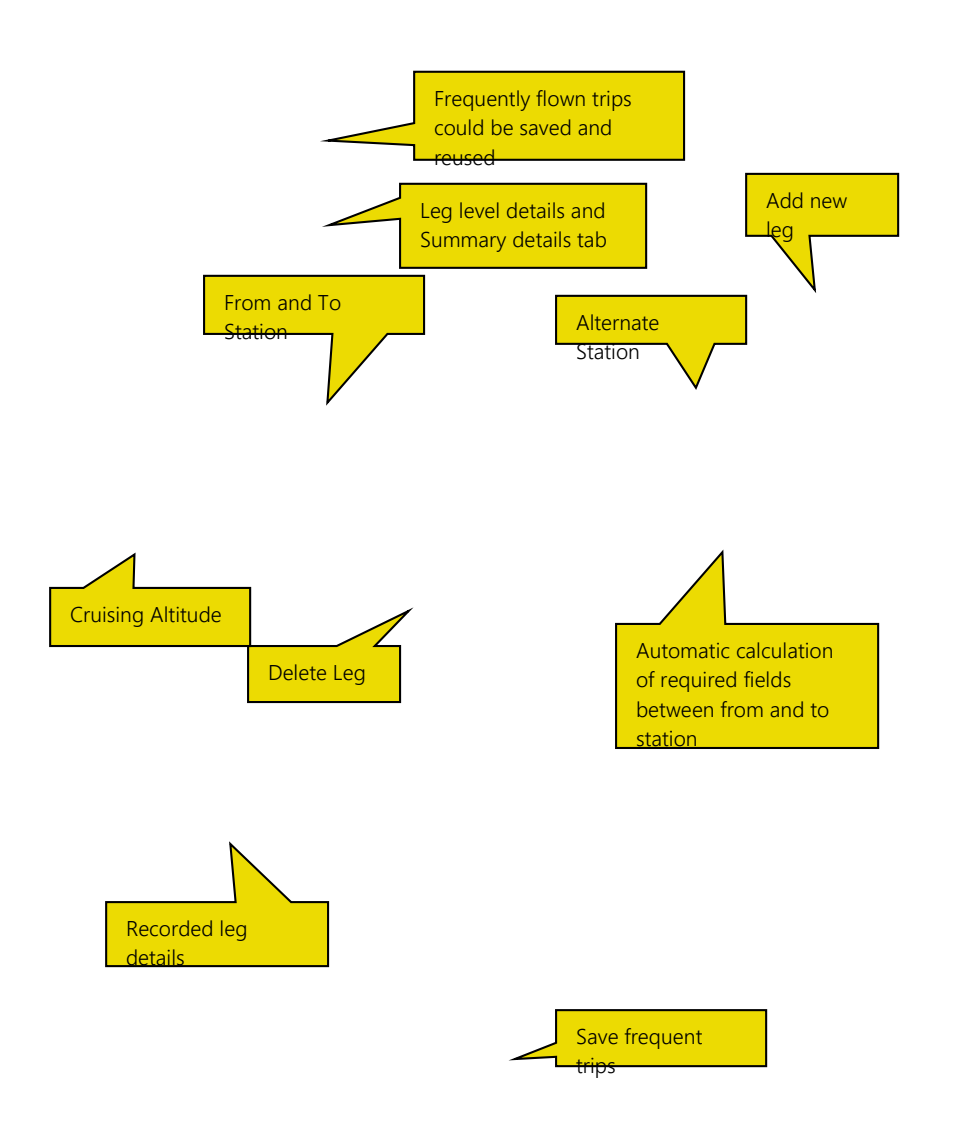

### 6.2 PLAN THE FLIGHT ROUTE

| Product     | FlyAnywhere                                |
|-------------|--------------------------------------------|
| Screen name | Flight Planning                            |
| Activity    | Summary level information of recorded legs |
| Role        | Flight operations / Pilot                  |

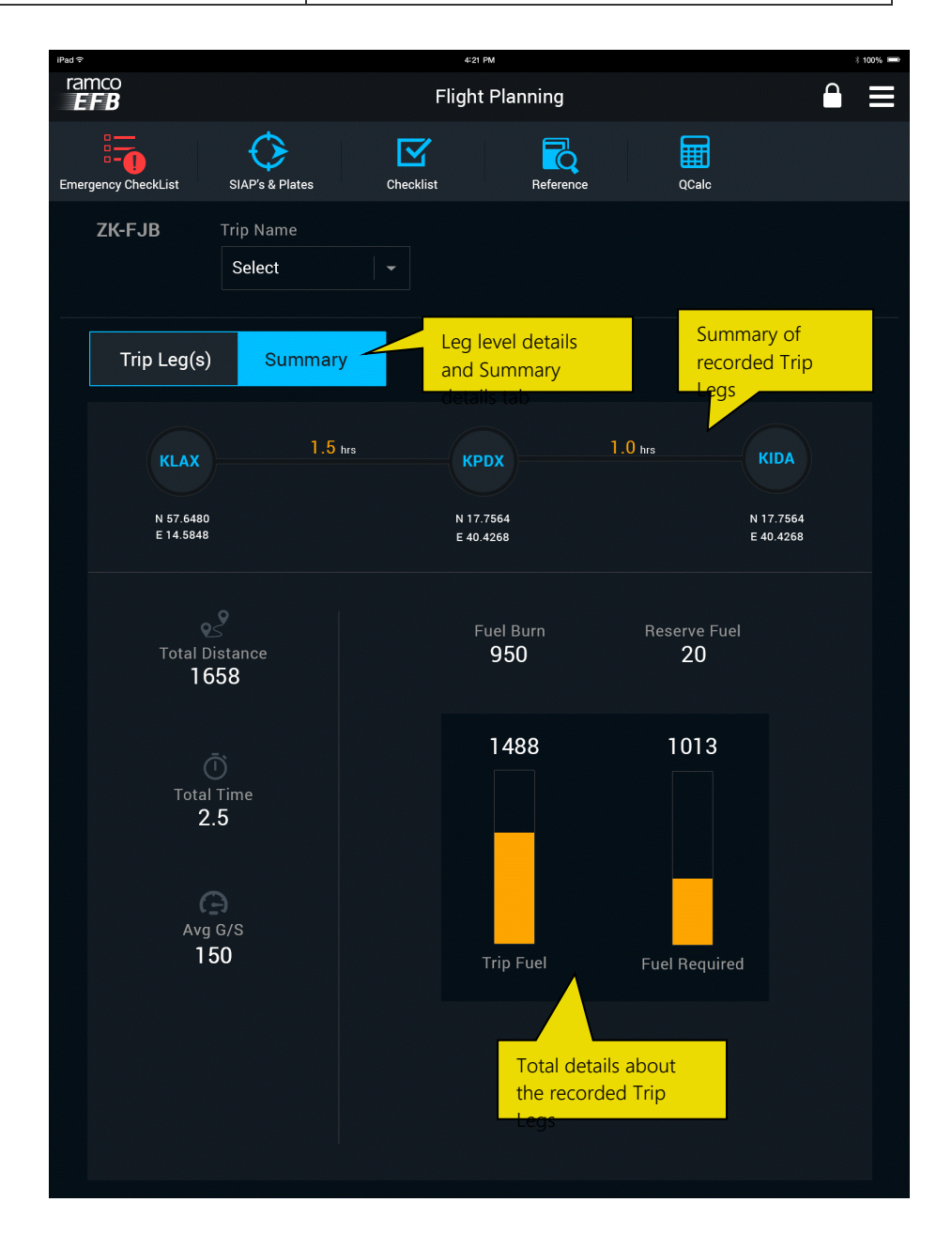

### **7WEIGHT AND BALANCE**

### 7.1 CALCULATE WEIGHT AND BALANCE FOR INDIVIDUAL SEAT (PICTORIAL VIEW)

The Center of Gravity (CG) calculation is achieved using the Weight & Balance screen. The Pilots can view a pictorial representation of the aircraft along with the seat & cargo configuration. The Pilot will be able to tap on the respective seat / cargo section and load the weight. If the pax has to be dropped for the next leg of the flight the pilot will be able to select the drop seat option.

The CG graph envelop is also available for the Pilot to ensure the CG is within the limits.

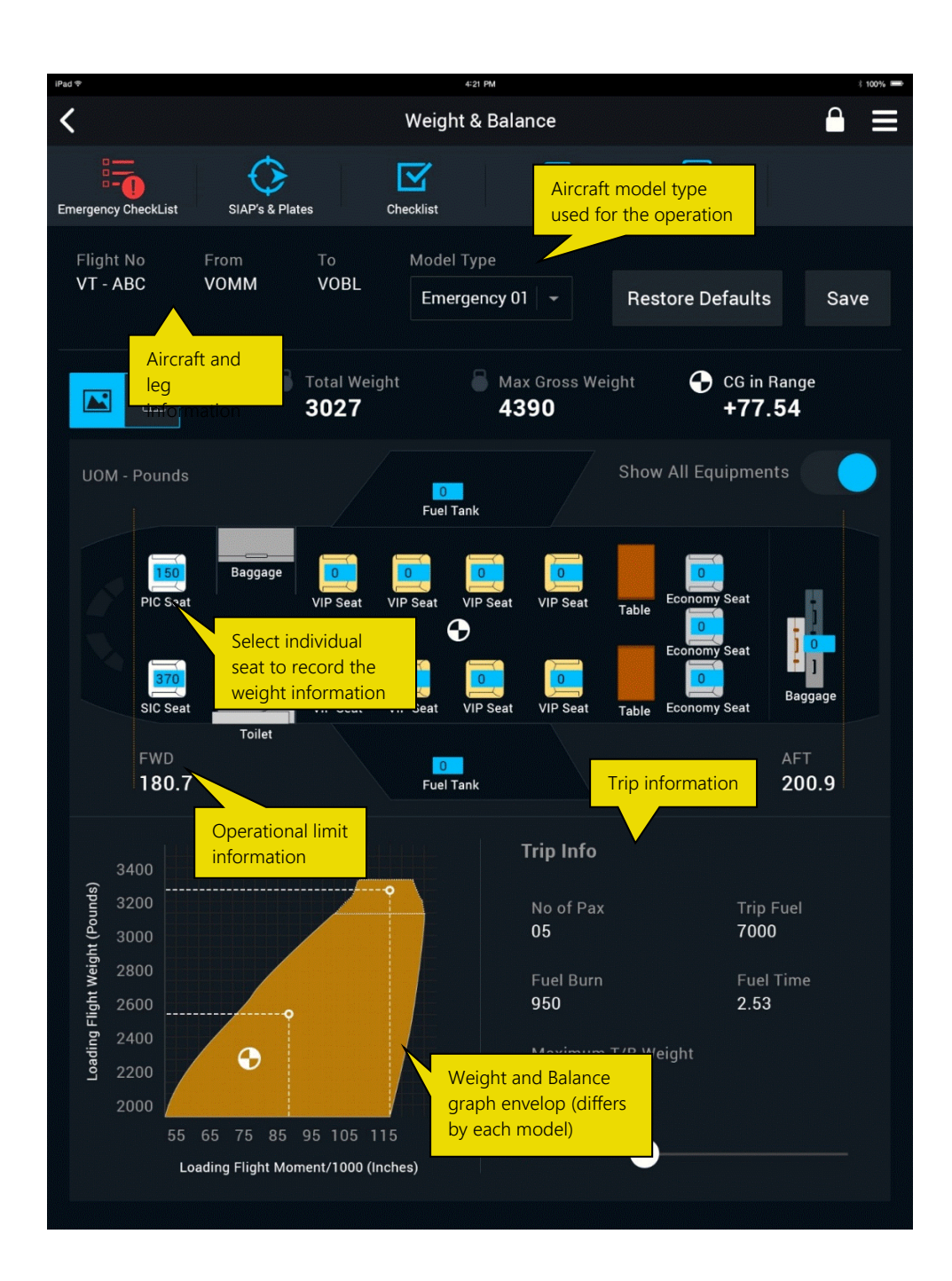

The Pilot can tap on the respective seat and the pop-out (refer image below) appears from which the Pilot will be able to ensure the seat is active in condition, Drop is applicable or not and weight information for the pax.

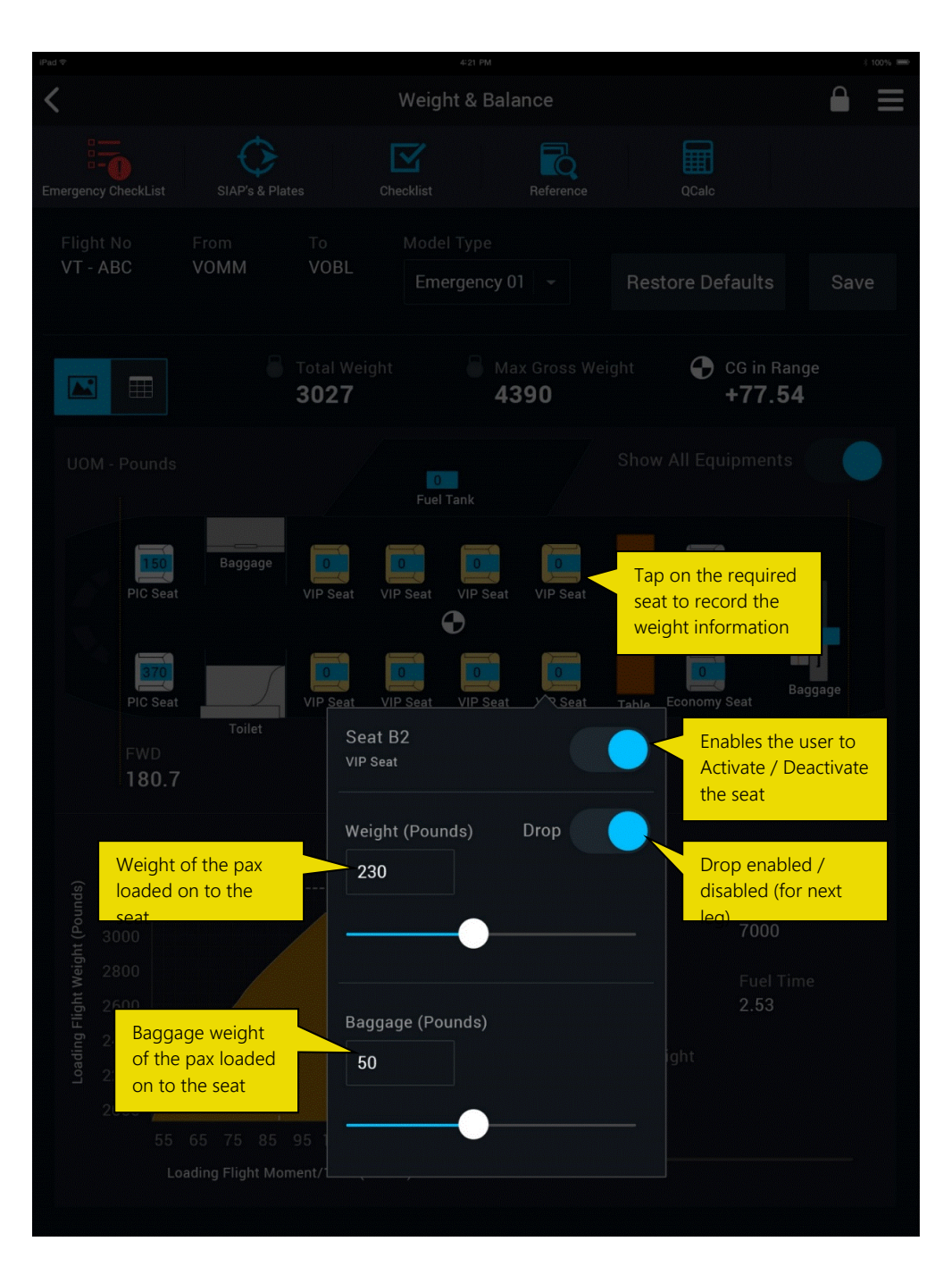

### 7.2 CALCULATE WEIGHT AND BALANCE FOR INDIVIDUAL SEAT (LOAD AND TRIM VIEW)

The traditional Load and Trim sheet is also available for the Pilot to calculate the Center of gravity limits. The Pilot can provide the individual weights for the respective seats and the system can automatically calculate the CG value.

| iPad                  |                     | 4:2                                          | 21 PM            |                          | * 100% 📼 |
|-----------------------|---------------------|----------------------------------------------|------------------|--------------------------|----------|
| <                     |                     | Weight 8                                     | & Balance        |                          |          |
| Emergency CheckList   | SIAP's & Plates     | Checklist                                    | Reference        | QCalc                    |          |
| Flight No<br>VT - ABC | From To<br>VOMM VOB | Aircraft weigh<br>and Balance<br>information | 01   -           | Restore Defaults         | Save     |
|                       | <b>Total</b> 302    | Weight<br><b>7</b>                           | Max Gross Weigh  | et CG in Range<br>+77.54 |          |
| ltem                  | Weigh               | t Record                                     | leach n<br>eight | Moment                   |          |
| Airplane              | 1                   | 874                                          | 43.0             | 67651.40                 |          |
| PIC                   | :                   | 300                                          | 129.0            | 111000                   |          |
| SIC                   |                     | 175                                          | 129.0            | 22575                    |          |
| Fuel A                |                     | 528                                          | 200.0            | 105600                   |          |
| Fuel B                |                     | 540                                          | 200.0            | 108000                   |          |
| Seat A1               |                     | 175                                          | 153.50           | 26862.50                 |          |
| Seat A2               |                     | 140                                          | 153.50           | 21490                    |          |
| Seat B1               |                     | 190                                          | 175.0            | 33250                    |          |
| Seat B2               |                     | 120                                          | 175.0            | 21000                    |          |
| Baggage A1            |                     | 45                                           | 375.0            | 16875                    |          |
| Baggage A2            | 2                   | 49                                           | 432.0            | 21168                    |          |
| Baggage B1            |                     | 50                                           | 466.0            | 23300                    |          |
| Baggage B2            | 2                   | 50                                           | 489.0            | 24450                    |          |

### **8JOURNEY LOG**

### 8.1 RECORD JOURNEY LEG DETAILS

The complete in-flight operations are recorded using the Flight log screen. The flight route that is planned during the flight planning is used under leg details tab. The Pilot will be able to manually key in the destination as required.

The CG limits will also be indicated for the pilot to understand the state of the aircraft. The Live action buttons provided on the bottom of the screen aids the pilot to record the Takeoff and Landing timing easily.

Any Discrepancy and delay information can also be recorded from this screen.

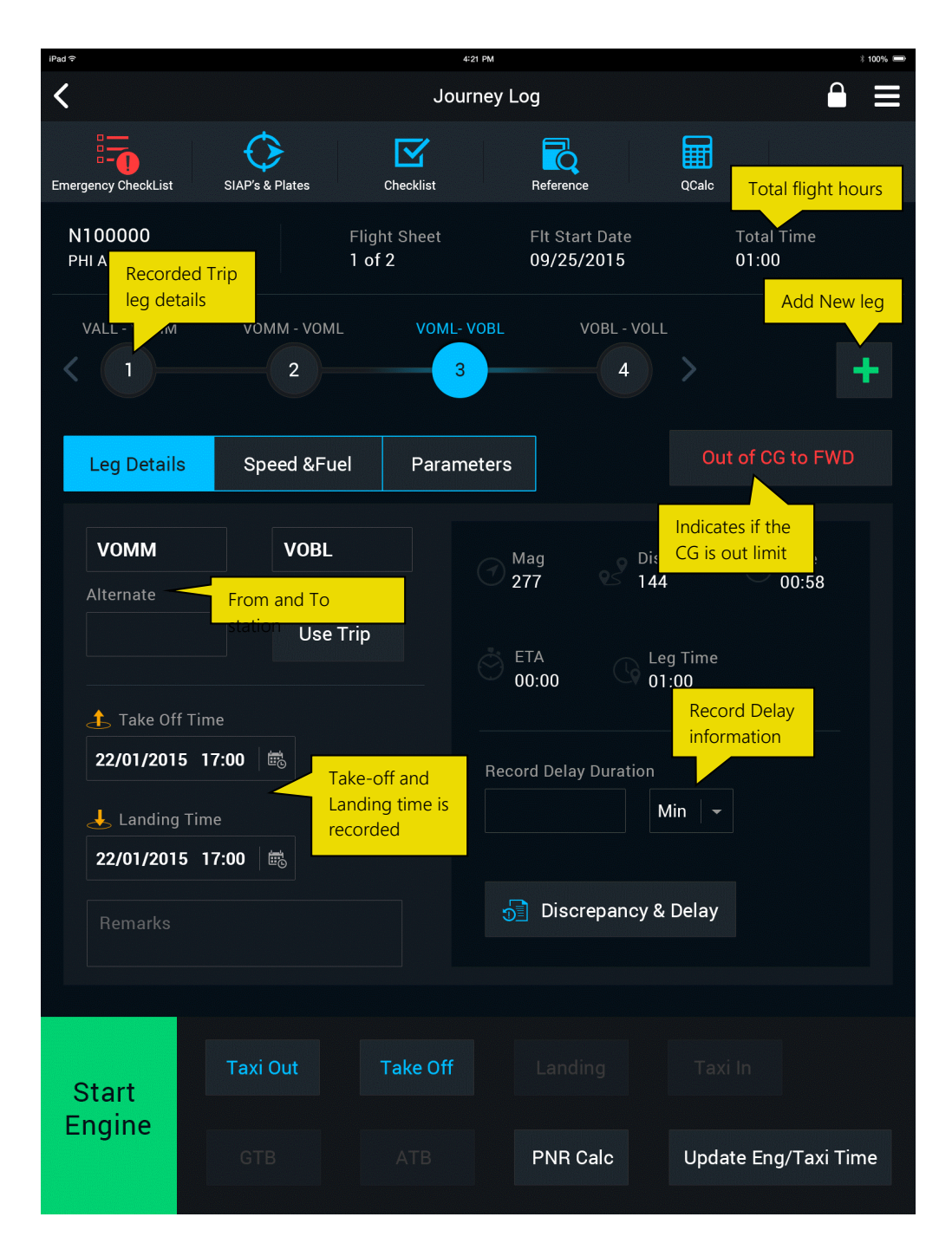

### 8.2 RECORD SPEED AND FUEL DETAILS

Based on the aircraft set-up that's carried out in the EFB Central, the number of tanks are illustrated in the Speed and Fuel tab. Total number of tanks with the respective fuel value either the required fuel for the trip or fully loaded (Max) fuel is clearly indicated. The Speed details provided in the flight planning screen is also listed as part of this tab.

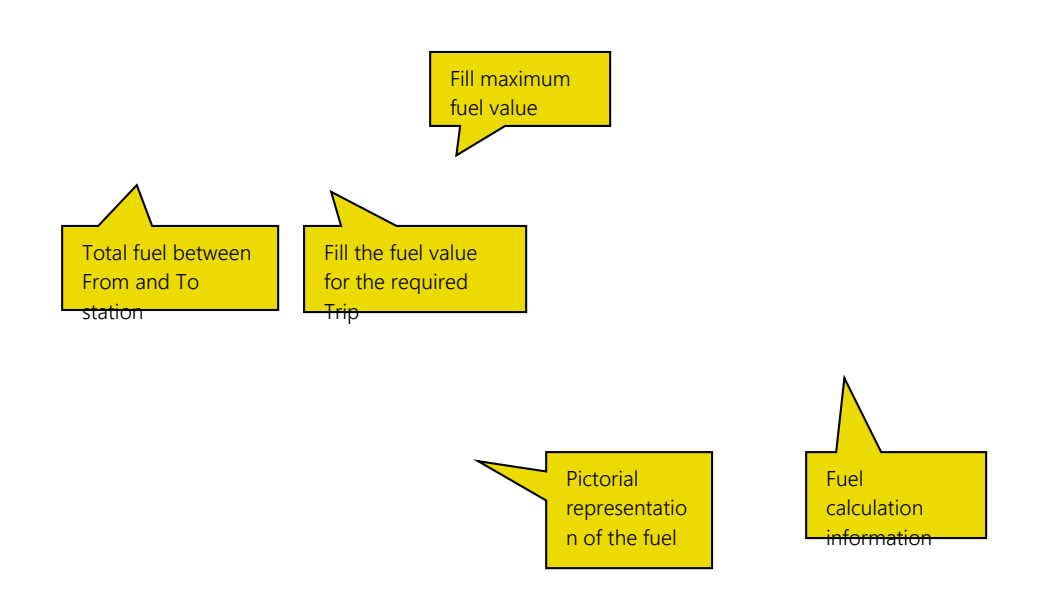

### **8.3 RECORD PARAMETER DETAILS**

Based on the type of operation performed during the flight the parameter values can be updated using the Parameter tab.

The leg level parameters can be updated accordingly.

| iPad 奈                     | ଚ 4:21 PM <u>ଶ୍</u> ୟୀ00%                  |                   |                              |                      | 100% 🗩 |
|----------------------------|--------------------------------------------|-------------------|------------------------------|----------------------|--------|
| <                          |                                            | Journey L         | og                           |                      | ≡      |
| Emergency CheckList        | SIAP's & Plates                            | Checklist         | Reference                    | QCalc                |        |
| N100000<br>PHI Air Medical | Fli<br>Group 1 d                           | ght Sheet<br>of 2 | Flt Start Date<br>09/25/2015 | Total Time<br>01:00  |        |
| VALL - VOMM                | VOMM - VOML                                | VOML- VOBL        | VOBL - VOL                   | L                    |        |
| < 1-                       | 2                                          | 3                 | 4                            | > 4                  | -      |
| Leg Details                | Speed &Fuel                                | Parameters        |                              | Out of CG to FWD     |        |
| EH                         |                                            | FH                |                              | FFR                  |        |
| 550                        |                                            | 225               |                              | 950                  |        |
| Paramete                   | Record the<br>required<br>parameter values | Parameter 2       |                              | Parameter 3          |        |
| Parameter -                | for each leg<br>4                          | Parameter 5       |                              | Parameter 6          |        |
|                            |                                            |                   |                              |                      |        |
|                            |                                            |                   |                              |                      |        |
|                            |                                            |                   |                              |                      |        |
|                            |                                            |                   |                              |                      |        |
| Start                      | Taxi Out                                   | Take Off          |                              |                      |        |
| Engine                     |                                            |                   | PNR Calc                     | Update Eng/Taxi Time | e      |

### **9FLIGHT SHEET**

### 9.1 RECORD PILOT DUTY & ACTIVITY INFORMATION

The Pilot Duty and Activity screen acts as a digital logbook to the pilot. The Duty and activity performed during the flight operation is recorded. The Pilot will be able to select the type of Duty i.e, Pilot in command or Co-pilot/Crew and record the activity that he/she has performed during the flight.

| iPad 중                                                 | 4:21                               | PM                                 | * 100% 📼                             |
|--------------------------------------------------------|------------------------------------|------------------------------------|--------------------------------------|
| <                                                      | Flight                             | Sheet                              |                                      |
| Emergency CheckList                                    | uired Flight<br>ategory and        | Reference                          | QCalc                                |
| Date                                                   | Flight Sheet                       | Flight Category<br>Select -        | Flight Operations Select             |
| Flight Time<br>4 Hr:<br>Duty and Activ<br>for the crew | Start Base<br>VOMM<br>ity Tab<br>2 | End Base<br>VOBL<br>No. of Pa<br>2 | x                                    |
| Flight Duty & Activity                                 | Additional Info                    |                                    | Add Duty and<br>Activity information |
| Duty                                                   | Activity                           | PIC SI                             | C IP / FE                            |
| Pilot Flying                                           | IFR Operations                     | 1                                  |                                      |
| Dual Flight<br>Select the Duty<br>type<br>Night Aided  | EMS Operations                     | 3 1.                               | 5<br>vide the<br>nt time             |

# **10JOURNEY DETAILS**

### **10.1 RECORD JOURNEY DETAILS**

After completing a successful flight the aircraft parameters are to be updated and any modification to the flight sheets are to be carried out. The Journey details screen helps pilot/flight operation team to do so. If there were any maintenance related activities that has taken place before the flight that can also be recorded.

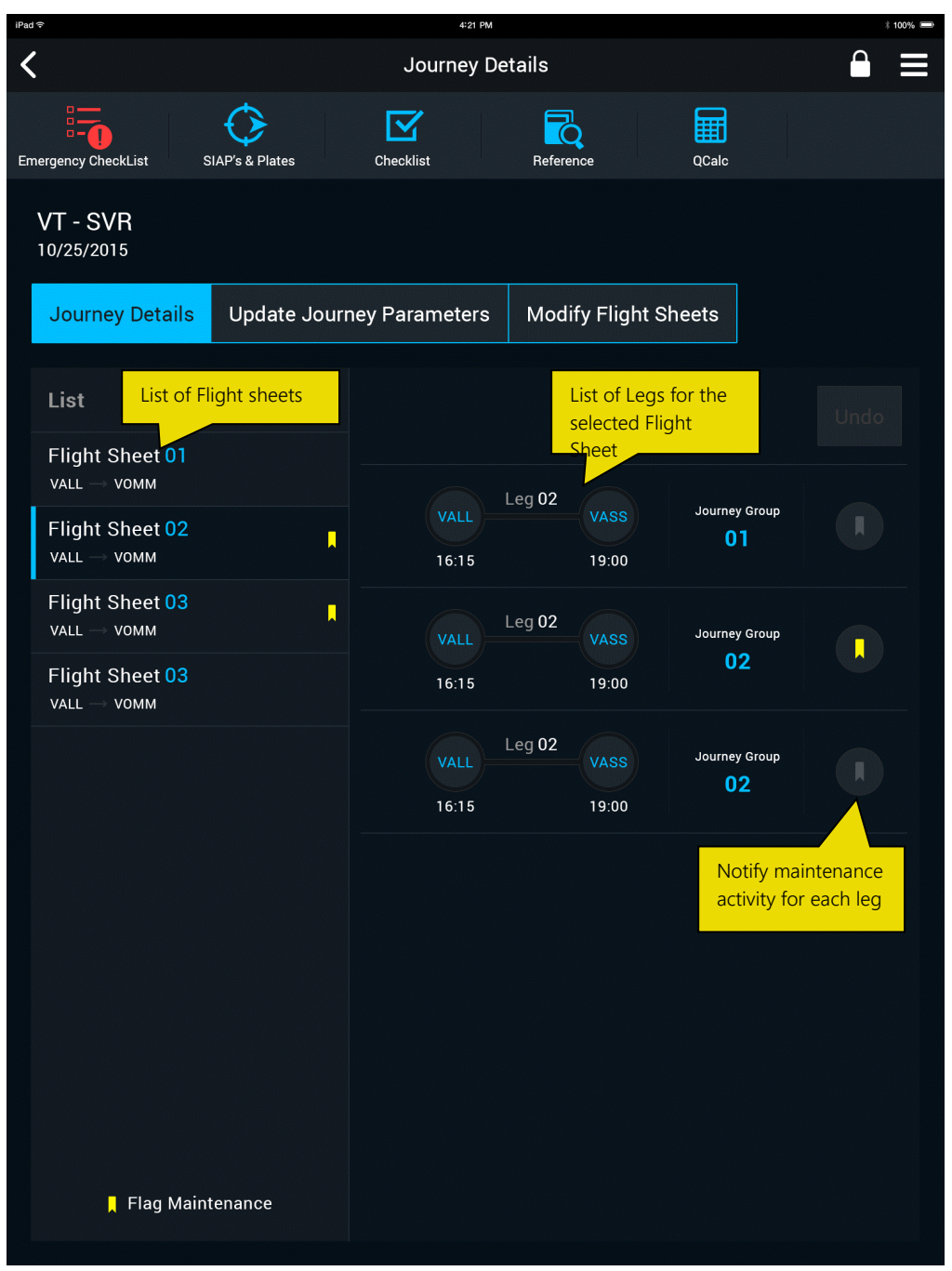

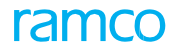

### **10.2 UPDATE JOURNEY PARAMETER DETAILS**

Based on the flight operation the parameter values can be updated using the Update Journey parameters tab. List of all the parameters are available for the aircraft and based on the journey group each parameter could be updated.

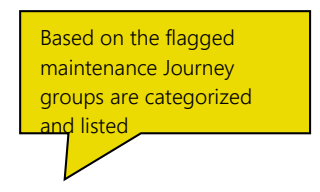

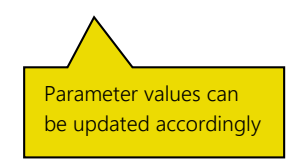

### **10.3 MODIFY FLIGHT SHEETS**

When having multiple flight sheets the modification of leg details helps the pilot/flight operations team to organize the details accurately. The list of leg details are available for the user to move it across to another flight sheet accordingly. Leg details could be moved between different flight sheets recorded on the same date.

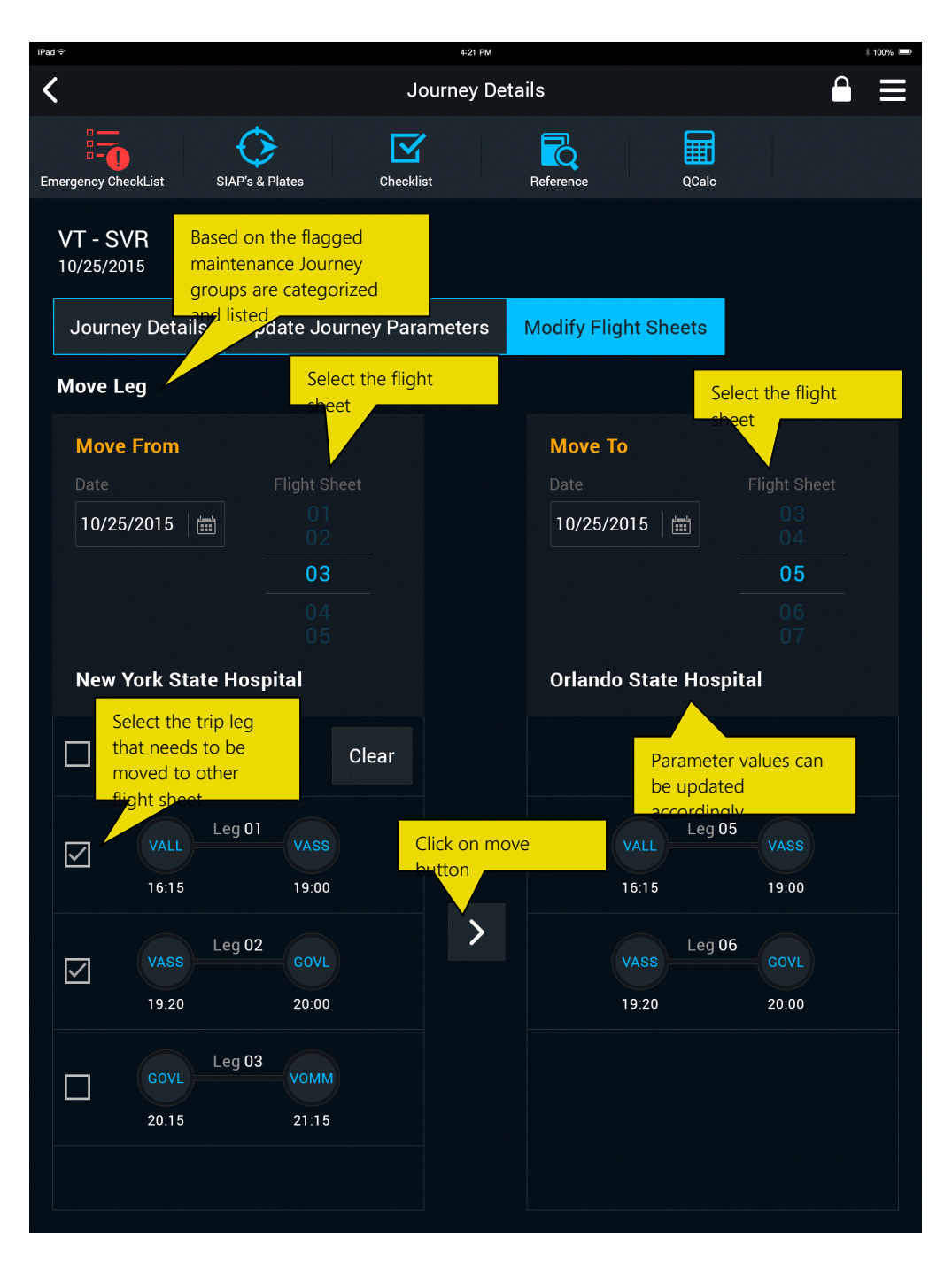

### **11 DISCREPANCY AND DELAY REPORTING**

### **11.1 RECORD DISCREPANCY**

All the Pilot reported discrepancies (PIREP) can be recorded using the Discrepancy tab. Description of the discrepancy along with the required type could be mentioned to easily record a discrepancy. The Pilot could even close a discrepancy by providing the corrective

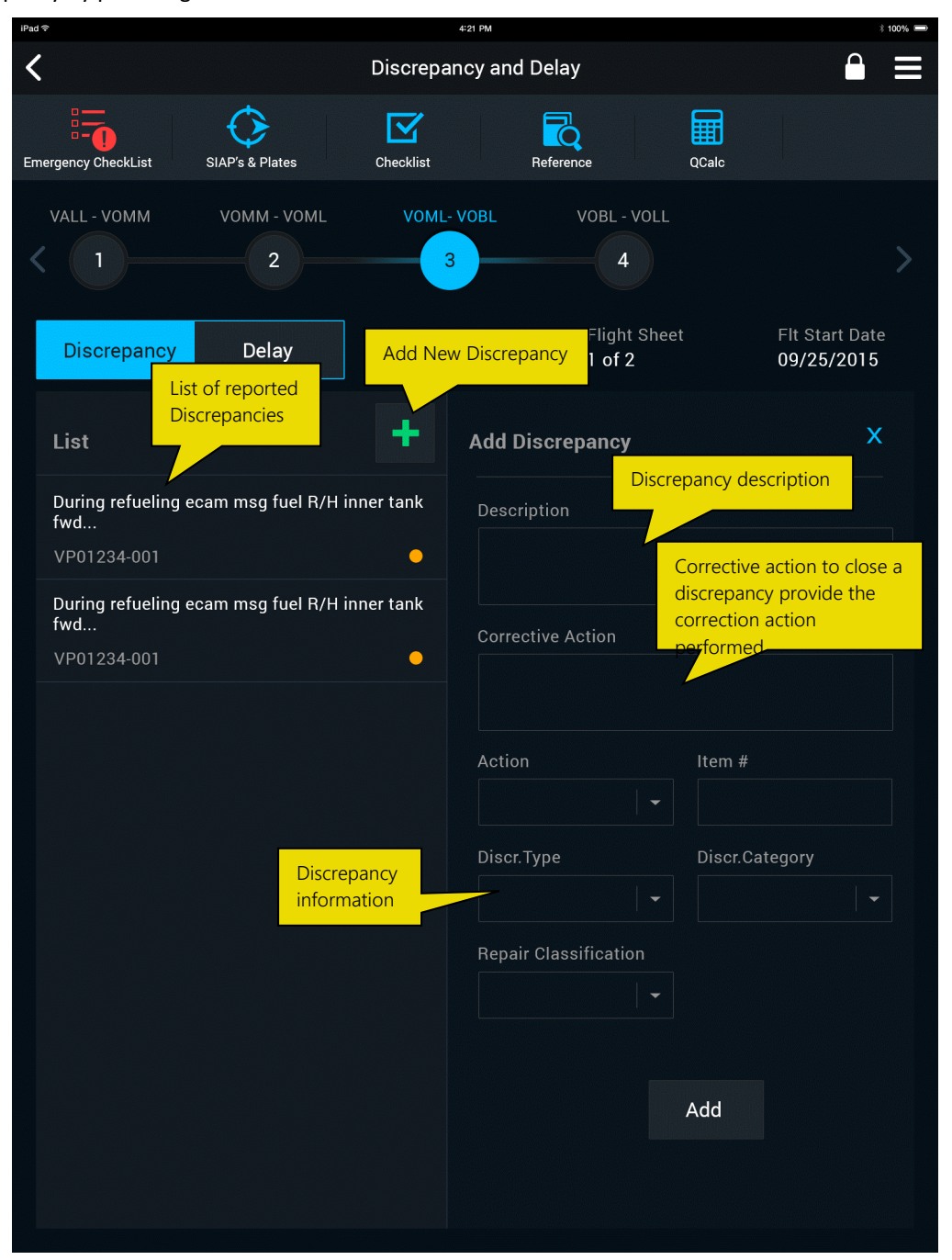

### **11.2 RECORD DELAY INFORMATION**

Even the operational delay information can be recorded using the delay tab. Using the pre-defined delay codes the user can easily mention the type of Delay and the duration of delay. The reason of delay is mandatory to be recorded if there was action taken against the delay that can also be recorded as a part of this screen

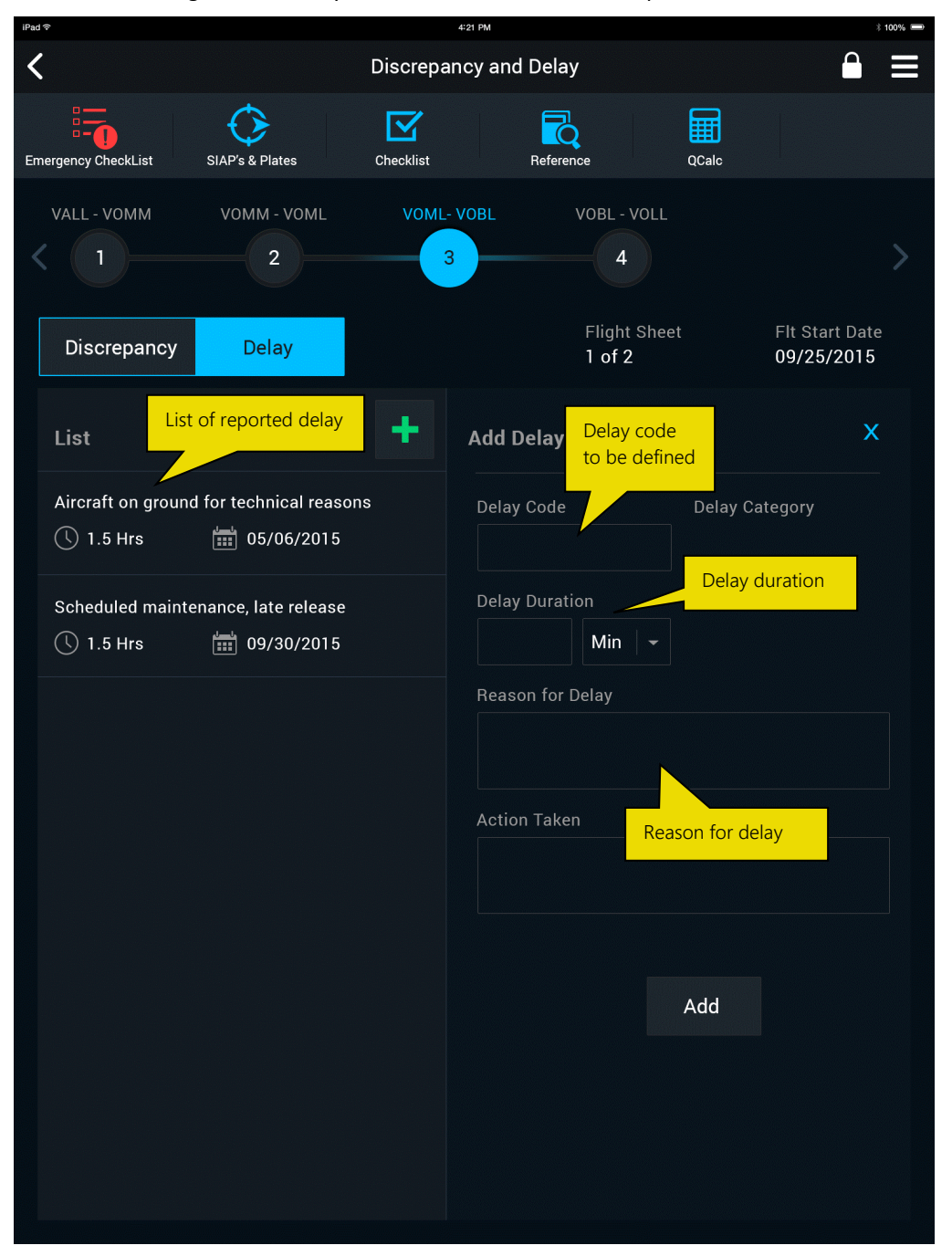

# **12 SETTING SCREEN**

### **12.1 APPLICATION AND USER SETTINGS**

| Product     | FlyAnywhere                   |
|-------------|-------------------------------|
| Screen name | Flight Sheet                  |
| Activity    | Application and user settings |
| Role        | Flight operations / Pilot     |

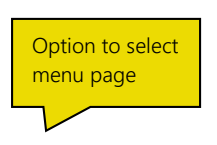

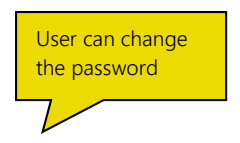

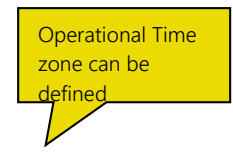

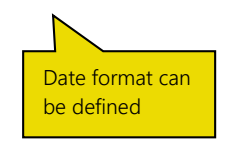

### 13 CHECKLIST / EMERGENCY CHECKLIST

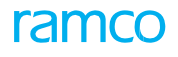

### **13.1 CHECKLIST**

The physical checklist can be loaded to the application and the Pilot will be able to use the digital checklist for the daily routine flight operations. The Pilot can just tap the line items to indicate that the check is completed and the line items color changes to green. By swiping the line items to the left two other options can be accessed by the Pilot, to Delay or Override the check.

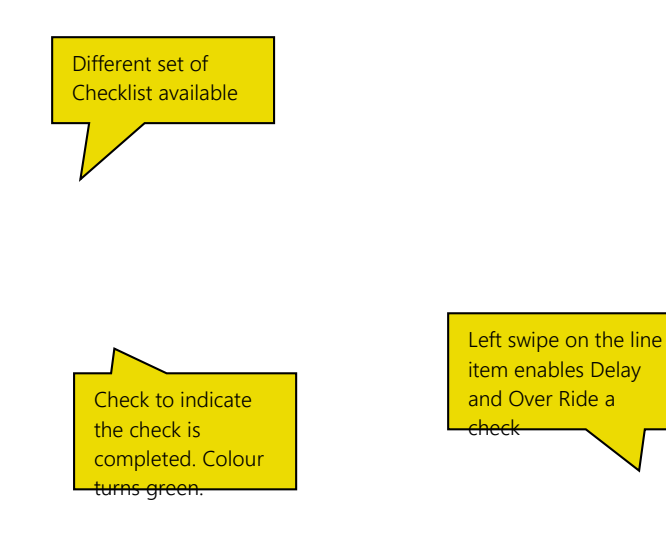

To reset the current checklist "Clear" button can be used

### **14 SIAP'S & PLATES**

### **14.1 APPROACH AND DEPARTURE PLATES**

The SAIP's and Procedure plates can be loaded to the device and can be helpful to the pilot during the phases of flight. The digital plates can be zoomed in and out using simple finger gestures. A marker feature is available to write on the plate for reference.

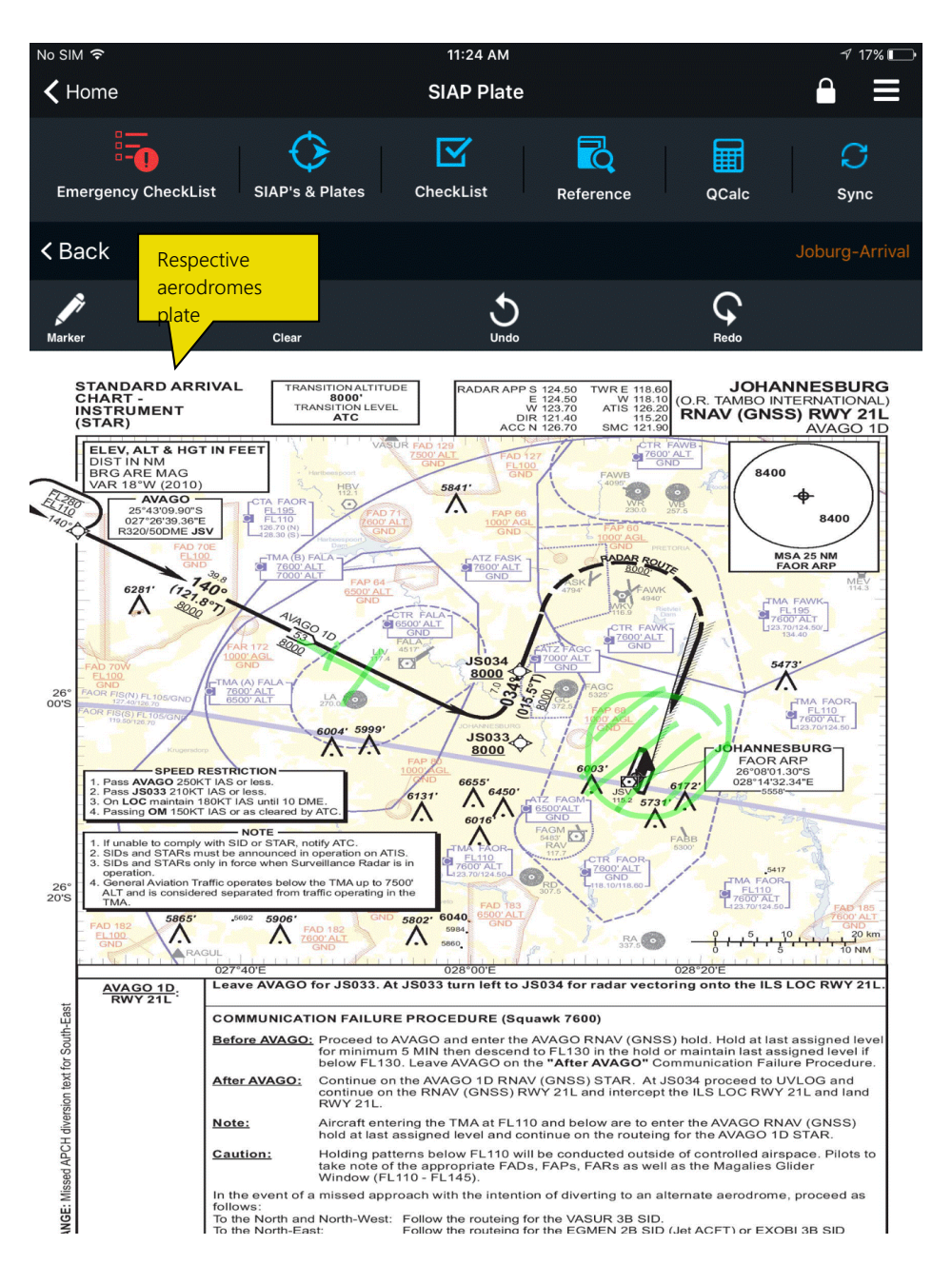

Marker feature can be enabled by taping on the Marker icon on the top. Clear icon allows the user to clear the marked content and Redo/Undo features are also available.

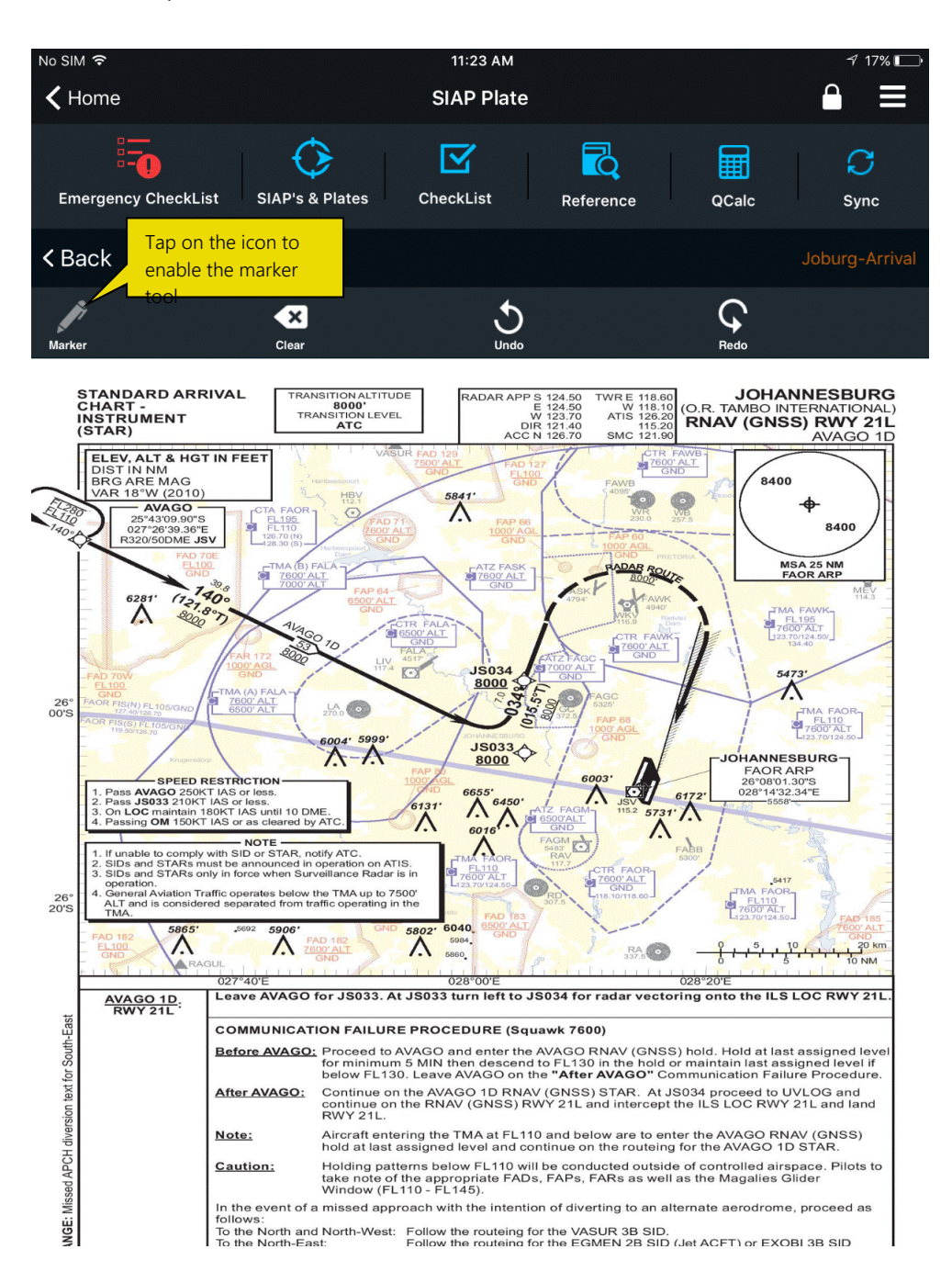

### **15 REFERENCE**

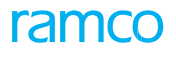

### **15.1 REFERENCE DOCUMENTS**

The Pilot will be able upload and store any documents that can be used to refer at any phase of the flight. Aircraft manual, Technical log, Maintenance manual, NOTAM's, MEL and CDL's etc. can be loaded as a part of the reference screen. Zoom in and out feature is also available with simple finger gestures.

### Index

### Α

Aircraft details screen, 11 Aircraft Due list, 11 Aircraft manual, 46 Aircraft parameters, 32 Airport elevation information, 17 Application and user settings, 39 Approach and departure plates, 43

### С

Calculate weight and balance for individual seat, 22, 24 CAS value, 17 Center of Gravity, 22 Center of gravity limits, 24 CG graph envelop, 22 CG limits, 26 CG value, 24 Checklist, 41 Co-pilot/Crew, 30 Cruising Altitude, 19 Customer call sign, 16 Customer information screen, 16 Customer tab, 16

### D

Delay or Override, 41 Delay tab, 37 Digital checklist, 41 Digital logbook, 30 Digital plates, 43 Discrepancy and delay information, 26 Discrepancy tab, 36 Due tasks, 11 Duration of delay, 37 Duty and activity, 30

### Е

EFB Central, 27

### F

Field pressure, 17 Filters, 11 Finger gestures, 43 Flight Category information, 16 Flight Cycle count, 11 Flight log, 26 Flight operations, 11, 16 Flight path, 19 Flight route, 26 Flight time, 19 Functionality, 5 **NUR** 

#### G

Green, 41

l Instructor, 5

### J

Journey details, 32 Journey group, 33

#### L

Landing screen with flight information, 9 Landing timing, 26 Leg details, 34 Leg details tab, 26 Leg level parameters, 28 Live action buttons, 26

#### Μ

Magnetic Heading, 19 Maintenance manual, 46 Marker feature, 43, 44 Marker icon, 44 Mission details, 16 Modify flight sheets, 34 Multiple flight sheets, 34

#### Ρ

Parameter tab, 28 Pax, 22, 23 Phases of flight, 43 Pictorial representation, 22 Pilot and crew details screen, 15 Pilot in command, 30 Pilot reported discrepancies, 36 Pilot/flight operation team, 32 Plan the flight route, 19, 20 Pop-out, 23 Pre-defined delay codes, 37 Pressure Altitude, 17

#### R

Reason of delay, 37 Record delay information, 37 discrepancy, 36 journey details, 32 journey leg details, 26 parameter details, 28 pilot duty & activity information, 30 speed and fuel details, 27 weather forecast information, 17 Reference documents, 46 Required fuel, 19

#### S

Seat & cargo configuration, 22 Solution confirmation reports, 5 Speed and Fuel tab, 27 Spinner based design, 17 Synchronize the device to the m&e system, 7

#### Т

Takeoff, 26 Technical log, 46 Total Flight hours, 11 Traditional Load and Trim sheet, 24 Training session, 5

#### U

Update journey parameter details, 33 Update Journey parameters tab, 33 User Interface details, 5

#### V

View maintenance records, 12

#### W

Weight & Balance screen, 22 Wind Aloft section, 17

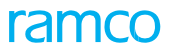

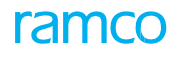

### Corporate Office and R&D Center

#### **RAMCO SYSTEMS LIMITED**

64, Sardar Patel Road, Taramani, Chennai – 600 113, India

Office :+ 91 44 2235 4510 / 6653 4000

Fax : +91 44 2235 2884

Website : www.ramco.com